# BESO GUIDE HOW TO SUBMIT THE 2923 ENERGY BENCHMARK

The <u>Building Emissions Saving Ordinance (BESO)</u> requires annual building energy benchmarking through Energy Star Portfolio Manager for all buildings larger than 15,000 sqft as well as an energy assessment for buildings larger than 25,000 sqft every 5 years. For all BESO requirements, please visit the <u>BESO Large Building Requirements</u> page.

## Step 1: Verify Energy Data

Before submitting the 2023 Benchmark, please verify that all energy data for your building has been inputted into ENERGY STAR for the full 2023 calendar year and no months are missing data.

- Log-in to ENERGY STAR Portfolio Manager: https://portfoliomanager.energystar.gov
- Click on the "Energy" tab of your property
- Scroll down to the "Meters—Used to Compute Metrics"
- Click on each meter and confirm that all months for 2023 are accounted for

| lont | hly Entries |           |                              |                    |                 |                |                |                     |                        |
|------|-------------|-----------|------------------------------|--------------------|-----------------|----------------|----------------|---------------------|------------------------|
|      |             |           |                              |                    | Display Year(s) | 202            | 3 ×            |                     |                        |
|      | Start Date  | End Date  | Usage<br>kBtu (thousand Btu) | Total Cost<br>(\$) | Estimation      | Green<br>Power | Demand<br>(kW) | Demand<br>Cost (\$) | Last Update            |
|      | 1/1/2023    | 2/1/2023  | 1,000                        |                    |                 |                |                |                     | 3/14/2024<br>BERKELEY  |
|      | 2/1/2023    | 3/1/2023  | 1,000                        |                    |                 |                |                |                     | 3/14/2024<br>BERKELEY  |
|      | 3/1/2023    | 4/1/2023  | 1,000                        |                    |                 |                |                |                     | 3/14/2024<br>BERKELEY  |
|      | 4/1/2023    | 5/1/2023  | 1,000                        |                    |                 |                |                |                     | 3/14/2024<br>BERKELEY  |
|      | 5/1/2023    | 6/1/2023  | 1,000                        |                    |                 |                |                |                     | 3/14/2024<br>BERKELEY  |
|      | 6/1/2023    | 7/1/2023  | 1,000                        |                    |                 |                |                |                     | 3/14/2024<br>BERKELEY  |
|      | 7/1/2023    | 8/1/2023  | 1,000                        |                    |                 |                |                |                     | 3/14/2024<br>BERKELEYI |
|      | 8/1/2023    | 9/1/2023  | 1,000                        |                    |                 |                |                |                     | 3/14/2024<br>BERKELEY  |
|      | 9/1/2023    | 10/1/2023 | 1,000                        |                    |                 |                |                |                     | 3/14/2024<br>BERKELEY  |
|      | 10/1/2023   | 11/1/2023 | 1,000                        |                    |                 |                |                |                     | 3/14/2024<br>BERKELEY  |
|      | 11/1/2023   | 12/1/2023 | 1,000                        |                    |                 | 0              |                |                     | 3/14/2024<br>BERKELEY  |
|      | 12/1/2023   | 1/1/2024  | 1,000                        |                    |                 |                |                |                     | 3/14/2024<br>BERKELEY  |

Add Another Entry Learn how to copy/paste

X Delete \*\*\*\*ALL\*\*\*\* Meter data for

this meter

If you've set up an automatic data transfer from PG&E and are missing 1 or more months of data or have overlapping entries, see the following guide: <u>www.bit.ly/BESO-Correct-Energy-Data-Issues</u>. See the next page for how to resolve a duplicate entry error.

BerkeleyCA.gov/BESO • BESO@BerkeleyCA.gov

## Troubleshooting: Duplicated Monthly Data Error

A data sharing issue may have resulted in the duplication of monthly data for the April 2023 record timeframe. ESPM highlights the issue with an Overlap error message between the duplicated records as shown below:

|             | 4/1/2023                                                      | 4/30/2023                                                | 564.4                                                        | 1,100.7                 |                 | 6/17/2023<br>Pacific Gas and<br>Electric Whole<br>Building |
|-------------|---------------------------------------------------------------|----------------------------------------------------------|--------------------------------------------------------------|-------------------------|-----------------|------------------------------------------------------------|
| A N<br>mete | Natural Gas has an overlap (<br>er entries and saving your ch | of 30 days between 04/01/2<br>hanges. For more help, see | 023 and 04/30/2023. Please confirm this is correct this FAQ. | t or remove the overlap | by adjusting th | e dates per your                                           |
|             |                                                               |                                                          |                                                              |                         |                 | 6/17/2023                                                  |

The duplicated entry will need to be deleted. To delete a duplicated/overlap entry:

- Select the checkbox to the left of the record that you want to delete
- Scroll to the bottom of the monthly records and select "Delete Selected Entries"
- Confirm that you would like to delete
- Select "Save Bills"

| Mete                                                                                                    | 04/01/2023 🏙<br>latural Gas has an overlap or<br>er entries and saving your ch                           | 04/30/2023 IIII<br>of 30 days between 04/01/2<br>nanges. For more help, see | 564.4<br>023 and 04/30/2023. Please confirm this is correct<br>this FAQ.                                        | 1,100.7 | D<br>by adjusting th | 6/17/2023<br><u>Pacific Gas and</u><br><u>Electric Whole</u><br><u>Building</u><br>e dates per your |
|----------------------------------------------------------------------------------------------------|----------------------------------------------------------------------------------------------------|-----------------------------------------------------------------------------|----------------------------------------------------------------------------------------------------|---------|----------------------|----------------------------------------------------------------------------------------------------|
|                                                                                                    | 4/1/2023                                                                                                 | 4/30/2023                                                                   | 564.4                                                                                                    | 1,100.7 |                      | 6/17/2023<br>Pacific Gas and<br>Electric Whole<br>Building                                          |
| Add<br>Add<br>Called<br>Called<br>Call | ete Selected Entries<br>I Another Entry<br>Im how to copy/paste<br>ete ****ALL **** Meter data f<br>tter | or                                                                          |                                                                                                    |         | S Dowr               | iload to Excel                                                                                      |
|                                                                                                    | You I<br>conti<br>want                                                                                   | nave chosen to delete one<br>nue, this information will be<br>to continue?  | or more meter entry from your property. If you<br>e deleted and will not be recoverable. Are you su<br>Continue | wre you |                      |                                                                                                    |
|                                                                                                    |                                                                                                    | BerkeleyCA.                                                                 | gov/BESO • BESO@BerkeleyC                                                                                       | A.gov   |                      |                                                                                                    |

## Step 2: Submit the 2023 Benchmark

- Open the 2023 benchmark link
- Sign-in to ENERGY STAR Portfolio Manager
- Scroll down to the bottom of the page "Your Response"
  Select "One Property"
- Select One Prop
   Choose your property
- Click "Generate Response Preview"

|               | myself     someone else                                                                                                    |
|---------------|----------------------------------------------------------------------------------------------------|
| our Respor    | ise                                                                                                    |
| elect Informa | ition to Include:                                                                                                    |
| Timeframe:    | * Single Year  Cec 31  2023  If the data requestor has specified a timeframe for the request, you will not be able to change it.                                                                                                    |
| Properties:   | * Select Properties Selected Properties: 1  The data requestor may have asked for one or more standard IDs to be included with the property information. Make sure you have entered the requested standard IDs for each property before sending your response. |

- Click on the "Data Requests from Others" tab
- Scroll down to the 2023 Data Request template
- Click the "I want to..." on the row labeled with the "City of Berkeley - Annual Energy Benchmark Summary for 2023 Data"
- Click "Send Response"

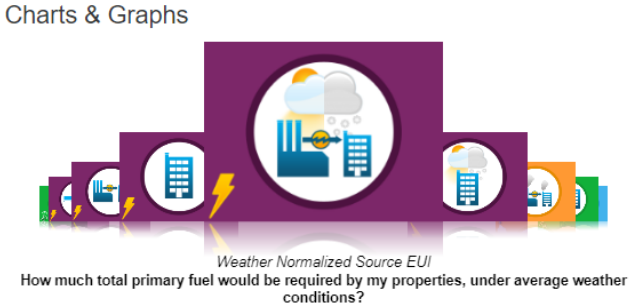

#### ENERGY STAR Performance Documents

- Statement of Energy Performance (SEP)

   Statement of Energy Design Intent (SED)

   Data Verification Checklist

   Progress & Goals Report
- ENERGY STAR Scorecard
- Mater Scorecard

| 🛃 Your new response preview(s) has be                                                                            | en generated.                                                       |                                                                                                    |  |  |
|----------------------------------------------------------------------------------------------------|---------------------------------------------------------------------|----------------------------------------------------------------------------------------------------|--|--|
|                                                                                                    |                                                                     |                                                                                                    |  |  |
| Name                                                                                                    | Status                                                              | <ul> <li>Action</li> </ul>                                                                                |  |  |
| Data Request:City of Berkeley - Annual Energy<br>Benchmark Summary for 2023 (Request from<br>BESO Helpdesk)      | Response Preview Generated:<br>3/14/2024 6:04 PM<br>No errors found | I want to  Vant to                                                                                        |  |  |
| Data Request:City of Berkeley - Annual Energy<br>Benchmark Summary for 2022 Data (Request<br>from BESO Helpdesk) | Response Started:<br>10/17/2023 1:27 PM                             | Edit Properties and Timeframe<br>Preview Response<br>Download Preview in Excel<br>Generate a New Response |  |  |
| Data Request:2022 California Energy Commission -<br>With Energy (Request from California Energy                  | Response Started:<br>3/30/2022 11:53 AM                             | Send Response                                                                                             |  |  |

#### BerkeleyCA.gov/BESO • BESO@BerkeleyCA.gov

| <ul> <li>Scroll down to "E-Sign your Data Response"</li> <li>Check the box next to the line that says "I hereby certify"</li> <li>Sign your username and password</li> <li>Click the box that says "E-Sign Response"</li> <li>Click "Send Data"</li> </ul> |
|----------------------------------------------------------------------------------------------------|
| 2 What format would you like your data in for the email attachment?                                                                                                    |
| <ul> <li>Excel</li> <li>XML</li> </ul>                                                                                                    |
| 3 E-Sign your Data Response, then "Send Data"                                                                                                    |
| hereby certify that I am releasing data about my properties, or on behalf of someone else, to BESC Helpdesk with City of Berkeley.                                                                                                    |
| Your username: 2 * BESOHelpdesk 3                                                                                                    |
| Your password:                                                                                                    |
| 4 Send Data                                                                                                    |
| By clicking Send Data, you will release data to BESO Helpdesk (City of Berkeley). You will receive a<br>confirmation email with a receipt and a copy of the data attached.                                                                                 |
| 4 Send Data Cancel                                                                                                    |
|                                                                                                    |
|                                                                                                    |

(A popup will ask you to confirm the data request, click continue)

The benchmark has now been sent to the City of Berkeley. Please reach out to the BESO Team if you have any questions about the process or the status of your submittal (BESO@BerkeleyCA.gov).

BerkeleyCA.gov/BESO • BESO@BerkeleyCA.gov